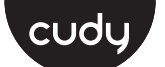

# **Quick Installation Guide**

| English       | Deutsch    | Français       | Español     |
|---------------|------------|----------------|-------------|
| Italiano      | Български  | Čeština        | Dansk       |
| Ελληνικά      | Eesti      | Suomi          | Hrvatski    |
| Magyar        | Қазақша    | Lietuvių kalba | Latviski    |
| Nederlands    | Norsk      | Polski         | Português   |
| Română        | Русский    | Slovenčina     | Slovenščina |
| Srpski        | Svenska    | Türkçe         | Україна     |
| ةيبرعلا ةغللا | 日本語        | 한국어            | Indonesia   |
| ภาษาไทย       | Tiếng Việt | 中文 (繁體字)       |             |

### NEED TECH HELP?

| T<br>T | ₫₽Ъ                 | Website:                   | Support I                       |  |
|--------|---------------------|----------------------------|---------------------------------|--|
| 1      | <b>W</b>            | www.cudy.com               | For technical support, the user |  |
| 1      | $\bigtriangledown$  | Email:<br>support@cudy.com | guide and more information,     |  |
| i      | _                   | Driver & Manual            | https://www.cudy.com/support    |  |
| ÷      | $\overline{\nabla}$ | www.cudy.com/downloa       | d 810600225                     |  |
| ٢.     |                     |                            | /                               |  |

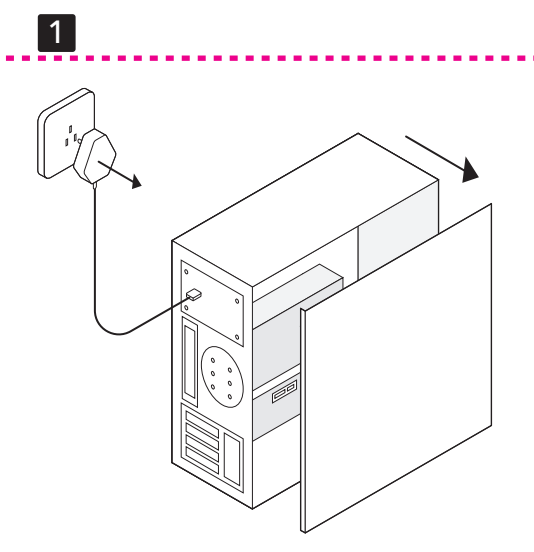

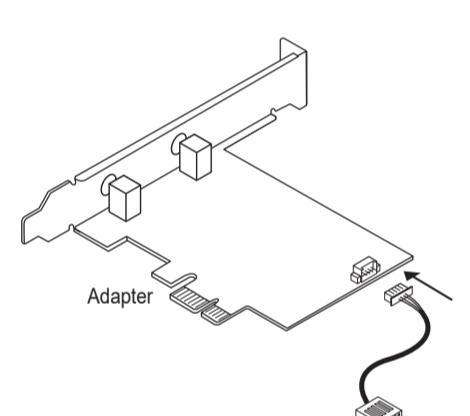

2

3

Bluetooth USB cable

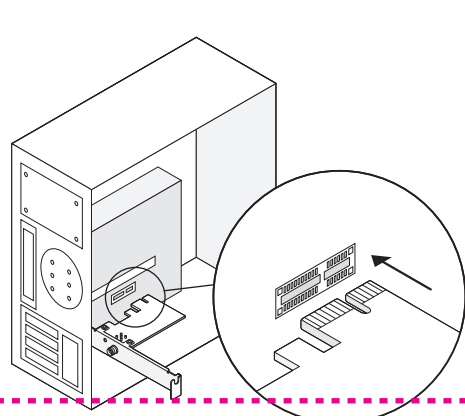

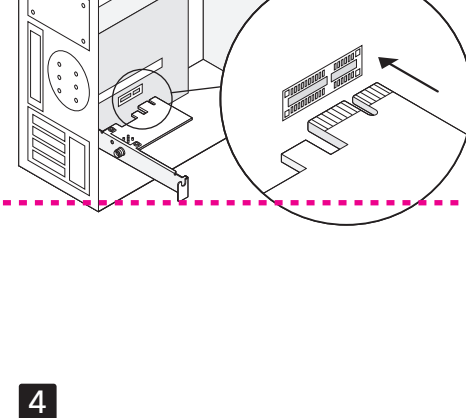

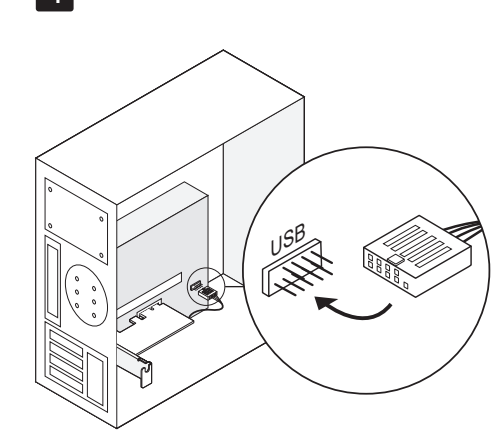

# Hardware Installation

English

**1** Unplug the power cable of your computer and remove the case panel. 2 Connect the Bluetooth USB cable to the adapter. **3** Insert the adapter into a PCI-E X1 or higher slot. **4** Plug the Bluetooth USB cable into a USB

Note: Skip this step if you don't have an available USB connector on the motherboard. The Wi-Fi functionality does not require this step.

**5** Connect the antennas to the adapter.

**6** Mount the case panel back to the computer and

Flip the page to continue...

# Dansk

boot it up

### Hardwareinstallation

1 Frakobl din computers strømkabel på din computer, og fjern sagspanelet

2 Tilslut Bluetooth USB -kablet til adapteren.

3 Indsæt adapteren i en PCI-E X1 eller højere slot.

4 Sæt Bluetooth USB -kablet i et USB -stik.

Bemærk: Spring over dette trin, hvis du ikke har et tilgængeligt USB -stik på bundkortet. Wi-Fi-funktionaliteten kræver ikke dette trin.

**5** Tilslut antennerne til adapteren.

6 Monter sagspanelet tilbage til computeren og start den op.

Vend siden for at fortsætte.

# Lietuvių kalba

# Aparatūros diegimas

dėklo skydelį. 2 Prijunkite "Bluetooth" USB laidą prie adapterio.

1 Atjunkite kompiuterio maitinimo laidą ir nuimkite

**3** Įdėkite adapterį į PCI-E x1 ar aukštesnį lizdą.

**4** Prijunkite "Bluetooth" USB laidą prie USB jungties.

Pastaba: Praleiskite šį veiksmą, jei pagrindinėje plokštėje neturite turimos USB jungties. "Wi-Fi" funkcionalumui nereikia šio veiksmo. **5** Prijunkite antenas prie adapterio.

6 Sumontuokite dėklo skydelį atgal prie kompiuterio ir paleiskite jį

Puslapj apverkite, norėdami testi..

# Русский

# Аппаратная установка

1 Отключите кабель питания вашего компьютера и удалите панель корпуса.

2 Подключите USB -кабель Bluetooth к адаптеру.

- **3** Вставьте адаптер в pci-е x1 или выше слота.
- 4 Подключите USB -кабель Bluetooth к USB -разъему. Примечание

Пропустите этот шаг, если у вас нет доступного USB -разъема на материнской плате. Функциональность Wi-Fi не требует этого шага.

5 Подключите антенны к адаптеру.

6 Установите панель корпуса обратно на компьютер и загрузите ее.

Переверните страницу, чтобы продолжить...

# اللغة العربية

**3** أدخل المحول في فتحة 1X E-ICP أو أعلى.

على اللوحة الأم. لا تتطلب وظيفة iF-iW هذه الخطوة.

**5** قم بتوصيل الهوائيات بالمحول.

ل قم بتوصيل كبل BSU htooteulB في موصل USB.

ملاحظة: تخطي هذه الخطوة إذا لم يكن لديك موصل BSU متاح

**6** قم بتركيب لوحة العلبة مرة أخرى إلى الكمبيوتر

# تركيب الأجهزة

日本語

افصل كابل الطاقة لجهاز الكمبيوتر الخاص بك وإزالة لوحة f 1العلية. 削除します 2 Bluetooth USBケーブルをアダプターに接続します。 2 قم بتوصيل كبل BSU htooteulB بالمحول.

3 アダプターをPCI-E X1以下のスロットに挿入します。

**4** Bluetooth USBケーブルをUSBコネクタに接続します

注:マザーボードに利用可能なUSBコネクタがない場合は、この手順 をスキップします。 Wi-Fi機能はこのステップを必要としません。

5 アンテナをアダプターに接続します。

- 6 ケースパネルをコンピューターに戻し、起動します。
- 続きを読むにはページをめくってください...

قلب الصفحة للمتابعة...

وقم بتشغيله.

# Deutsch

#### Hardware-Installation

1 Ziehen Sie das Stromkabel Ihres Computers aus und entfernen Sie das Gehäusefeld.

Français

connecteur USB.

cette étape.

Eesti

juhtumi paneel.

käivitage see üles.

Nederlands

-connector

deze stap niet.

en start het op.

Slovenščina

ploščo ohišja

zaženite

한국어

제거하십시오

하드웨어 설치

Installation matérielle

1 Débranchez le câble d'alimentation de votre

2 Connectez le câble USB Bluetooth à l'adaptateur.

**3** Insérez l'adaptateur dans une fente PCI-E X1 ou

Remargue: sautez cette étape si vous n'avez pas de connecteur USB

disponible sur la carte mère. La fonctionnalité Wi-Fi ne nécessite pas

6 Montez le panneau de boîtier sur l'ordinateur et

1 Ühendage arvuti toitekaabel lahti ja eemaldage

2 Ühendage Bluetoothi USB -kaabel adapteriga.

3 Sisestage adapter PCI-E X1 või kõrgemasse pesasse.

4 Ühendage Bluetoothi USB -kaabel USB -pistikuga.

MÄRKUS. Jätke see samm vahele, kui teil pole emaplaadil saadaolevat USB -pistikut. Wi-Fi funktsionaalsus ei vaja seda sammu.

**1** Koppel de voedingskabel van uw computer los en

2 Sluit de Bluetooth USB -kabel aan op de adapter

**3** Plaats de adapter in een PCI-E X1 of hogere slot.

**4** Sluit de Bluetooth USB -kabel aan op een USB

Opmerking: sla deze stap over als u geen beschikbare USB

**6** Monteer het case -paneel terug naar de computer

1 Izklopite napajalni kabel računalnika in odstranite

4 Kabel USB Bluetooth priključite na priključek USB.

Opomba: Preskočite ta korak, če na matični plošči nimate na voljo

2 Priključite kabel Bluetooth USB z adapterjem.

**3** Vstavite adapter v režo PCI-E X1 ali višjo.

USB konektorja. Funkcija Wi-Fi ne zahteva tega koraka

6 Nataknite ploščo ohišja nazaj na računalnik

1 컴퓨터의 전원 케이블을 뽑고 케이스 패널을

3 어댑터를 PCI-E X1 이상에 삽입하십시오。

5 안테나를 어댑터에 연결하십시오。

페이지를 뒤집어 계속 읽으세요.

2 Bluetooth USB 케이블을 어댑터에 연결하십시오。

4 Bluetooth USB 케이블을 USB 커넥터에 연결하십시오。

참고 : 마더 보드에 사용 가능한 USB 커넥터가없는 경우이 단계를 건너 뜁니다. Wi-Fi 기능에는이 단계가 필요하지 않습니다.

6 케이스 패널을 컴퓨터에 다시 장착하고 부팅하십시오.

**5** Antene priključite z adapterjem.

Premaknite stran, da nadaljujete ..

**5** Sluit de antennes aan op de adapter.

Sla de pagina om om door te gaan...

Namestitev strojne opreme

r op het moederbord hebt. De Wi-Fi-functionaliteit vereist

6 Paigaldage juhtumi paneel tagasi arvutisse ja

ordinateur et retirez le panneau de boîtier.

4 Branchez le câble USB Bluetooth dans un

5 Connectez les antennes à l'adaptateur.

Tournez la page pour continuer...

**Riistvara installimine** 

**5** Ühendage antennid adapteriga.

Lehe pööramiseks jätkake ...

Hardware installatie

verwijder het case -paneel.

- 2 Schließen Sie das Bluetooth -USB -Kabel an den Adapter an.
- **3** Setzen Sie den Adapter in einen PCI-E x1- oder höheren Steckplatz ein.

**4** Stecken Sie das Bluetooth -USB -Kabel in einen USB Anschluss.

inweis: Überspringen Sie diesen Schritt, wenn Sie keinen verfügbaren USB -Anschluss auf dem Motherboard haben. Die Wi-Fi-Funktionalität erfordert diesen Schritt nicht

5 Schließen Sie die Antennen mit dem Adapter an. 6 Montieren Sie das Gehäusepanel wieder zum Computer und starten Sie es nach oben. Die Seite umblättern, um fortzufahren...

Ελληνικά

# Εγκατάσταση υλικού

1 Αποσυνδέστε το καλώδιο τροφοδοσίας του υπολογιστή σας και αφαιρέστε τον πίνακα θήκης.

2 Συνδέστε το καλώδιο USB Bluetooth στον ιροσαρμογέα

3 Εισαγάγετε τον προσαρμογέα σε PCI-Ε Χ1 ή υψηλότερη υποδοχή.

4 Συνδέστε το καλώδιο Bluetooth USB σε υποδοχή USB.

ΣΗΜΕΙΩΣΗ: Παραλείψτε αυτό το βήμα εάν δεν διαθέτετε διαθέσιμη σύνδεση USB στη μητρική πλακέτα. Η λειτουργικότητα Wi-Fi δεν απαιτεί αυτό το βήμα.

**5** Συνδέστε τις κεραίες στον προσαρμογέα

6 Τοποθετήστε τον πίνακα θήκης πίσω στον υπολογιστή και εκκινήστε το

Αναστρέψτε τη σελίδα για να συνεχίσετε...

# Latviski

#### Aparatūras instalēšana

 Atvienojiet datora strāvas kabeli un noņemiet korpusa paneli.

2 Pievienojiet Bluetooth USB kabeli adapterim.

**3** levietojiet adapteri PCI-E X1 vai augstākā slotā.

4 Pievienojiet Bluetooth USB kabeli USB savienotājam. Piezīme: izlaidiet šo darbību, ja mātesplatē nav pieejams USB

savienotājs. Wi-Fi funkcionalitāte neprasa šo soli **5** Pievienojiet antenas adapterim.

6 Uzstādiet korpusa paneli atpakaļ pie datora un palaidiet to uz augšu Pārvērtiet lapu, lai turpinātu.

# Slovenčina

### Inštalácia hardvéru

- 1 Odpojte napájací kábel počítača a odstráňte panel puzdra
- 2 Pripojte kábel USB Bluetooth k adaptéru.
- **3** Vložte adaptér do slotu PCI-E X1 alebo vyššie.
- **4** Zapojte kábel USB Bluetooth do konektora USB.
- Poznámka: Preskočte tento krok, ak nemáte na základnei doske k zícii konektor USB. Funkcia Wi-Fi nevyžaduje tento krok

**5** Pripojte antény k adaptéru.

nite panel puzdra späť k počítaču a zavádza

Prelistujte stranu pre pokračovanie..

ハードウェアのインストール

- 1 コンピューターの電源ケーブルを抜き、ケースパネルを

# Instalación de hardware

Español

superior

Suomi

paikkaan

käynnistä se.

Norsk

sakspanelet.

starte den opp.

Srpski

овај корак.

Indonesia

panel casing.

tinggi

angkah ini.

плочу предмета.

### **1** Desenchufe el cable de alimentación de su ordenador y retire el panel de la caja. 2 Conecte el cable USB Bluetooth al adaptador.

- **3** Inserte la tarjeta en una ranura PCI-E X1 o
- **4** Conecte el cable USB Bluetooth en un conector

Nota: omita este paso si no tiene un conector USB disponible en la placa base. La funcionalidad Wi-Fi no requiere este paso. 5 Conecte las antenas al adaptador.

- 6 Monte de nuevo la placa y reinicie.
- Voltee la página para continuar...

# Laitteistoasennus

- 1 Irrota tietokoneen virtajohto ja poista kotelopaneeli 2 Kytke Bluetooth USB -kaapeli sovittimeen.
- **3** Aseta sovitin PCI-E X1: hen tai suurempaan
- 4 Kytke Bluetooth USB -kaapeli USB -liittimeen.
- Huomaa: Ohita tämä vaihe, jos sinulla ei ole käytettävissä olevaa USB -liitintä emolevyssä. Wi-Fi-toiminnallisuus ei vaadi tätä vaihetta.
- 5 Kytke antennit sovittimeen.
- 6 Asenna kotelopaneeli takaisin tietokoneeseen ja
- Käännä sivu jatkaaksesi...

# Maskinvareinstallasjon

- 1 Koble fra datamaskinens strømkabel og fjern
- 2 Koble Bluetooth USB -kabelen til adapteren. **3** Sett adapteren i en PCI-E X1 eller høyere spor.
- **4** Plugg Bluetooth USB -kabelen til en USB -kontakt.
- Merk: Hopp over dette trinnet hvis du ikke har en tilgjengelig USE -kontakt på hovedkortet. Wi-Fi-funksjonaliteten krever ikke dette

# **5** Koble antennene til adapteren **6** Monter sakspanelet tilbake til datamaskinen og

Snu siden for å fortsette.

# Инсталација хардвера

- 1 Искључите кабл за напајање рачунара и уклоните
- 2 Повежите Блуетоотх УСБ кабл на адаптер.
- **3** Уметните адаптер у ПЦИ-Е Кс1 или нови утор.
- 4 Укључите Блуетоотх УСБ кабл у УСБ конектор. Напомена: Прескочите овај корак ако немате расположиви УСБ
  - ктор на матичној плочи. Ви-Фи функционалност не захтева
- 5 Повежите антене у адаптер.
- 6 Поставите плочу кућишта на рачунар и покрените
- Прекрените страницу да бисте наставили ..

# Instalasi perangkat keras

- 1 Cabut kabel daya komputer Anda dan lepaskan
- 2 Hubungkan kabel USB Bluetooth ke adaptor. 3 Masukkan adaptor ke PCI-E X1 atau slot yang lebih
- 4 Colokkan kabel USB Bluetooth ke konektor USB. Catatan: Lewati langkah ini jika Anda tidak memiliki konektor USB yang tersedia di motherboard. Fungsi Wi-Fi tidak memerlukan
- 5 Hubungkan antena ke adaptor.
- 6 Pasang panel case kembali ke komputer dan boot. Membalik halaman untuk melanjutkan..

# Italiano

- Installazione hardware
- 1 Scollegare il cavo di alimentazione del computer e rimuovere il pannello della custodia.
- 2 Collegare il cavo USB Bluetooth all'adattatore. **3** Inserire l'adattatore in uno slot PCI-E X1 o
- 4 Collegare il cavo USB Bluetooth in un connettore
- Nota: salta questo passaggio se non si dispone di un connettore USB disponibile sulla scheda madre. La funzionalità Wi-Fi non richiede questo passaggio
- **5** Collegare le antenne all'adattatore.
- **6** Montare il pannello della custodia al computer e
- Gira la pagina per continuare..

# Hrvatski

# Instalacija hardvera

- **1** Uključite kabel za napajanje računala i uklonite ploču s kućištem 2 Spojite Bluetooth USB kabel na adapter.
- **3** Umetnite adapter u PCI-E X1 ili više utor.
- 4 Bluetooth USB kabel priključite u USB priključak
- Napomena: Preskočite ovaj korak ako na matičnoj ploči nemate dostupni USB priključak. Wi-Fi funkcionalnost ne zahtijeva ovaj korak
- **5** Spojite antene na adapter 6 Postavite ploču kućišta natrag na računalo i
- Okrenite stranicu da biste nastavili...

# Polski

podignite je.

- Instalacja sprzętu 1 Odłącz kabel zasilający komputera i zdejmij panel obudowy **2** Podłącz kabel USB Bluetooth do adaptera. **3** Włóż adapter do szczeliny PCI-E X1 lub wyższej. 4 Podłącz kabel USB Bluetooth do złącza USB. Uwaga: pomiń ten krok, jeśli nie masz dostępnego złącza USB na płycie głównej. Funkcja Wi-Fi nie wymaga tego kroku
- 5 Podłącz anteny do adaptera. 6 Zamontuj panel obudowy z powrotem do komputera i uruchom go. Odwróć stronę, aby kontynuować..

# Svenska

# Hårdvaruinstallation

- 1 Koppla ur datorns strömkabel och ta bort fallpanelen 2 Anslut USB -kabeln Bluetooth till adaptern. **3** Sätt in adaptern i en PCI-E X1 eller högre plats. 4 Anslut Bluetooth USB -kabel till en USB -kontakt.
- Obs: Hoppa över detta steg om du inte har ett tillgängligt USB -kontakt på moderkortet. Wi-Fi-funktionaliteten kräver inte detta steg
- **5** Anslut antennerna till adaptern. 6 Montera fallpanelen tillbaka till datorn och starta upp der
- Vänd bladet för att fortsätta.

# ภาษาไทย

# การติดตั้งฮาร์ดแวร์

- 1 ถอดปลักสายไฟของคอมพิวเตอร์ของคุณและถอดแผงเคสเคส.
- 2 เชือมต่อสายเคเบิล USB บลูทู ธ เข้ากับอะแดปเตอร์.
- **3** ใส่อะแดปเตอร์ลงใน PCI-E X1 หรือสล็อตที่สูงกว่า.
- 4 เสียบสายเคเบิล USB บลูทู ธ เข้ากับขั้วต่อ USB.
- หมายเหตุ: ข้ามขันตอนนี้หากคุณไม่มีชัวต่อ USB ที่มีอยู่บนเมนบอร์ด ฟังก์ชัน Wi-Fi ไม่จำเป็นต้องใช้ชันตอนนี้
- 5 เชื่อมต่อเสาอากาศเข้ากับอะแดปเตอร์.
- 6 ติดตั้งแผงเคสกลับไปที่คอมพิวเตอร์แล้วบูตขึ้น
- พลิกหน้าเพื่อดำเนินการต่อ..

# Български

# Инсталация на хардуер

- 1 Изключете захранващия кабел на вашия
- компютър и премахнете панела на калъфа. 2 Свържете Bluetooth USB кабела към адаптера

Čeština

panel případu

spusťte jej.

Қазақша

тақтасын алыңыз

уяшығына салыңыз.

бұл қадамды қажет етпейді.

және оны жүктеңіз

Română

porniți -l.

Україна

-роз'єму.

потребує цього кроку.

та завантажте його.

中文 (繁體字)

5 將天線連接到適配器。

翻轉頁面以繼續

硬件安裝

Instalare hardware

și eliminați panoul carcasei.

Жабдықты орнату

Instalace hardwaru

1 Odpojte napájecí kabel počítače a vyjměte

2 Připojte kabel USB Bluetooth k adaptéru.

4 Zapojte kabel USB Bluetooth do USB konektoru.

Poznámka: Přeskočte tento krok, pokud nemáte na základní desce

6 Namontujte panel případu zpět do počítače a

1 Компьютердің қуат кабелін ажыратып, қорап

2 Bluetooth USB кабелін адаптерге қосыңыз.

3 Адаптерді PCI-E x1 немесе одан жоғары

4 Bluetooth USB кабелін USB қосқышына қосыңыз

Ескерту: Егер сізде аналық платада қол жетімді USB қосқышы

6 Іс тақтасын қайтадан компьютерге орнатыңыз

1 Deconectați cablul de alimentare al computerului

3 Introduceți adaptorul într-un slot PCI-E X1 sau mai

4 Conectați cablul USB Bluetooth la un conector USB.

Notă: săriți acest pas dacă nu aveți un conector USB disponibil pe

placa de bază. Functionalitatea Wi-Fi nu necesită acest par

6 Montați panoul carcasei înapoi pe computer și

1 Відключіть живлення кабелю комп'ютера та

2 Підключіть USB -кабель Bluetooth до адаптера.

**3** Вставте адаптер у PCI-E X1 або вищий слот.

Примітка: пропустіть цей крок, якщо у вас немає доступно

USB -роз'єму на материнській платі. Функціональність Wi-Fi не

6 Встановіть панель корпусу назад до комп'ютера

Переверніть сторінку, щоб продовжити...

1 拔下計算機的電源電纜,然後卸下殼體面板。

3 將適配器插入PCI-E X1或更高級別槽位中。

注意:如果主板上沒有可用的USB連接器,則跳過此步驟。Wi-Fi功能不需要此步驟。

2 將藍牙USB電纜連接到適配器。

4 將藍牙USB電纜插入USB連接器中

6 將錶殼面板安裝回計算機並將其啟動

4 Підключіть USB -кабель Bluetooth до USB

5 Підключіть антени до адаптера.

5 Conectați antenele la adaptor.

Răsuciți pagina pentru a continua..

Установка обладнання

видаліть панель справи

2 Conectați cablul USB Bluetooth la adaptor.

імаса, осы қадамды өткізіп жіберіңіз. Wi-Fi функцион

5 Антенналарды адаптерге қосыңыз.

Жалғастыру үшін бетті айналдырыңыз...

Přejděte na další stránku a pokračujte...

dostupný konektor USB. Funkce Wi-Fi tento krok nevyžaduje.

3 Vložte adaptér do slotu PCI-E X1.

5 Připojte antény k adaptéru.

- 3 Поставете адаптера в PCI-E X1 или по-висок
- 4 Включете Bluetooth USB кабела в USB
- Забележка: Пропуснете тази стъпка, ако нямате наличен USB конектор на дънната платка. Wi-Fi функционалността не изисква
- 5 Свържете антените към адаптера.
- 6 Монтирайте панела на случая обратно към компютъра и го стартирайт
- (Обърнете страницата, за да продължите...)

# Magyar

# Hardver telepítés

- 1 Húzza ki a számítógép tápkábelét, majd távolítsa el a gépház oldalát!
- **2** Csatlakoztassa a Bluetooth USB-kábelt az adapterhez!
- **3** Helyezze be az adaptert egy PCle ×1 szabványú vagy újabb foglalatba!
- 4 Csatlakoztassa a Bluetooth USB-kábelt egy USB-csatlakozóhoz!
- Megjegyzés: Hagyja ki ezt a lépést, ha nincs elérhető USB -csatlakozo az alaplapon. A Wi-Fi funkció nem igényli ezt a lépést
- 5 Csatlakoztassa az antennákat az adapterhez!.
- **6** Tegye vissza a számítógép ház oldallapját, és kapcsolja be a PC-t!
- Fordítsa meg a lapot a folytatáshoz..

# Português

inicialize -o.

Türkçe

panelini kaldırın.

yerleştirin

önyükleyin.

Sayfa çevirmek için..

Tiếng Việt

Cài đặt phần cứng

# Instalação de hardware

**5** Conecte as antenas ao adaptador.

Vire a página para continuar...

Donanım kurulumu

- 1 Desconecte o cabo de alimentação do seu computador e remova o painel da caixa.
- 2 Conecte o cabo USB Bluetooth ao adaptador
- **3** Insira o adaptador em um slot PCI-E X1 ou superior.
- 4 Conecte o cabo USB Bluetooth em um conector USB. Nota: Pule esta etapa se você não tiver um conector USB disponíve na placa -mãe. A funcionalidade Wi-Fi não requer esta etapa.

6 Monte o painel da caixa de volta ao computador e

1 Bilgisayarınızın güç kablosunu çıkarın ve kasa

2 Bluetooth USB kablosunu adaptöre bağlayın.

**3** Adaptörü bir PCI-E X1 veya daha yüksek yuvaya

Not: Anakartta mevcut bir USB konnektörünüz yoksa bu adım

**6** Vaka panelini bilgisayara geri monte edin ve

1 Rút phích cắm cáp nguồn của máy tính của bạn và tháo bảng điều khiến trường hợp.

3 Chèn bộ chuyển đổi vào khe cắm PCI-E X1 hoặc cao

Lưu ý: Bỏ qua bước này nếu bạn không có đầu nối USB có sẵn trên bo mạch chủ. Chức năng Wi-Fi không yêu cầu bước này.

6 Gắn bảng trường hợp trở lại máy tính và khởi động

2 Kết nối cáp USB Bluetooth với bô điều hợp.

4 Cắm cáp USB Bluetooth vào đầu nối USB.

5 Kết nối ăng -ten với bộ chuyển đổi.

Đảo trang để tiếp tục..

atlayın. Wi-Fi işlevselliği bu adımı gerektirmez

**5** Antenleri adaptöre bağlayın.

4 Bluetooth USB kablosunu bir USB konektörüne takın.

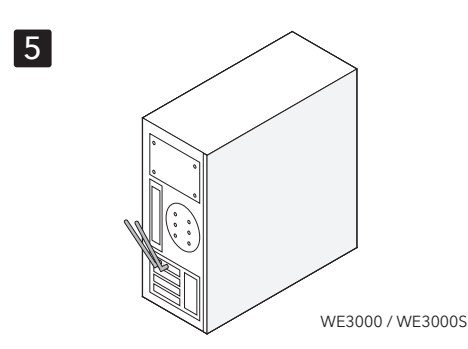

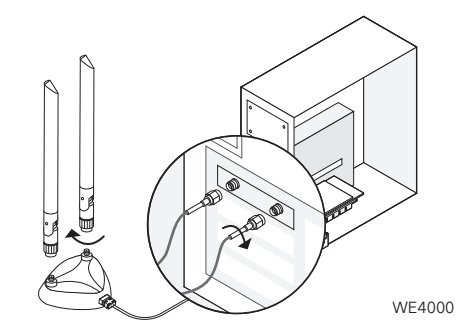

6

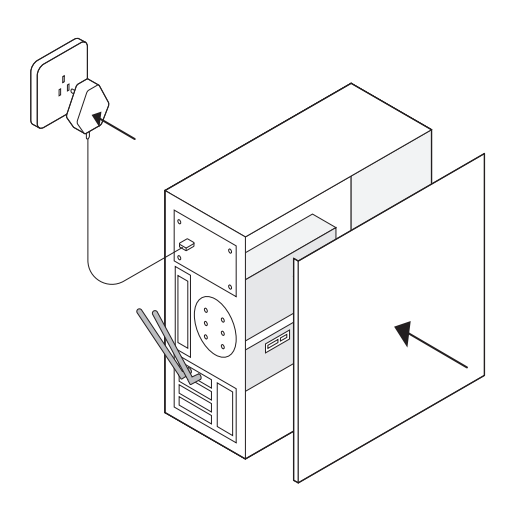

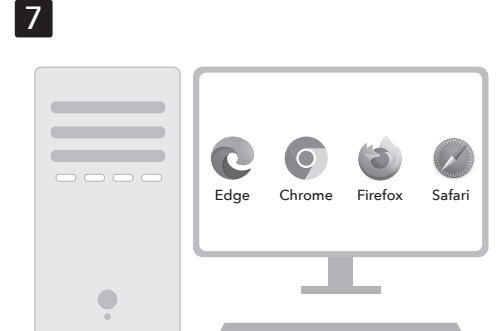

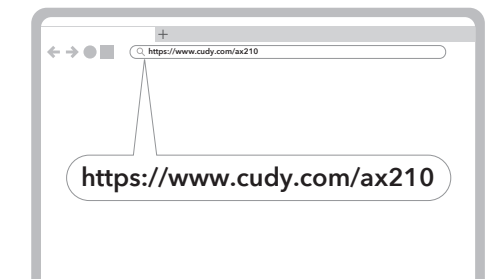

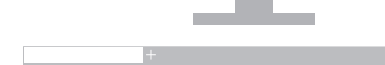

A https://www.cudy.com/ax210

**Driver Download** 

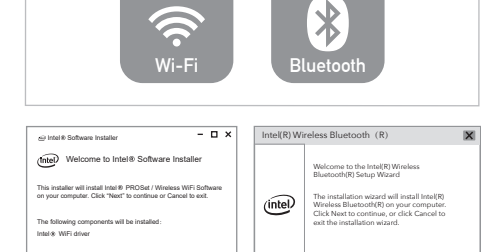

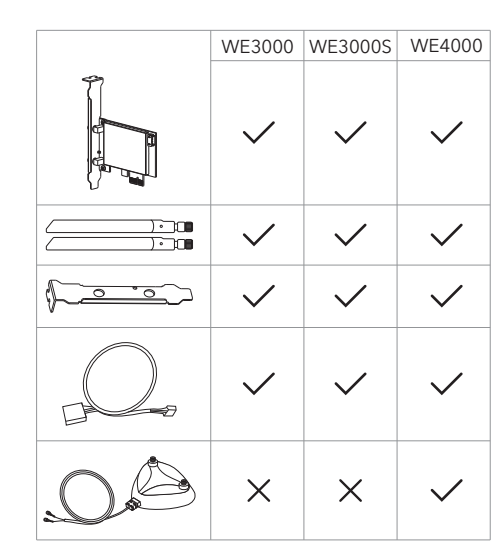

# English

**Driver Installation** 

**7** Open a browser and enter https://www.cudy.com/ax210

Click into the Wi-Fi and Bluetooth icons and click the "Download" buttons in the opened pages.

Double-click the downloaded files to run and complete the installation.

# Dansk

# Driverinstallation

afslutte installationen.

**7** Åbn en browser, og indtast https://www.cudy.com/ax210

Klik ind på Wi-Fi- og Bluetooth-ikonerne, og klik på knapperne "Download" på de åbne sider. Dobbeltklik på de downloadede filer for at køre og

Κάντε κλικ στα εικονίδια Wi-Fi και Bluetooth και κάντε κλικ στα κουμπιά "Λήψη" στις ανοιχτές σελίδες.

7 Ανοίξτε ένα πρόγραμμα περιήγησης και

εισαγάγετε το https://www.cudy.com/ax210

Κάντε διπλό κλικ στα αρχεία που έχουν ληφθεί για να εκτελέσετε και να ολοκληρώσετε την εγκατάσταση.

# Français

Installation du conducteur

#### 7 Ouvrez un navigateur et entrez https://www.cudy.com/ax210

Cliquez sur les icônes Wi-Fi et Bluetooth et cliquez sur les boutons "Télécharger" dans les pages ouvertes.

Double-cliquez sur les fichiers téléchargés pour exécuter et terminer l'installation.

Haga clic en los iconos Wi-Fi y Bluetooth y haga clic en los botones "Descargar" en las páginas abiertas.

Haga doble clic en los archivos descargados para ejecutar y complete la instalación.

Español

# Eesti

# Juhi paigaldamine

#### 7 Avage brauser ja sisestage https://www.cudy.com/ax210

Klõpsake Wi-Fi ja Bluetooth-ikoonidel ja klõpsake avatud lehtedel nuppu "Laadi alla".

Topeltklõpsake allalaaditud faile installimiseks ja täitmiseks

ja suorita asennus.

Norsk

Ohjaimen asennus

Suomi

Lietuvių kalba

Русский

Установка драйвера

7 Откройте браузер и введите

https://www.cudy.com/ax210

запустить и заполнить установку.

Нажмите на значки Wi-Fi и Bluetooth и нажмите

кнопки «Загрузить» на открытых страницах.

Дважды щелкните загруженные файлы, чтобы

# Vairuotojo diegimas

7 Atidarykite naršyklę ir įveskite https://www.cudy.com/ax210

Spustelėkite "Wi-Fi" ir "Bluetooth" piktogramas ir spustelėkite mygtukus "Atsisiųsti" atidarytuose puslapiuose

Dukart spustelėkite atsisiųstus failus, kad paleistumėte ir užpildytumėte diegimą.

# Latviski

Deutsch

abzuschließen

Ελληνικά

Εγκατάσταση οδηγού

Treiberinstallation

auf den geöffneten Seiten.

**7** Öffnen Sie einen Browser und geben Sie

Klicken Sie in die Wi-Fi- und Bluetooth-Symbole

Doppelklicken Sie auf die heruntergeladenen

Dateien, um die Installation auszuführen und

und klicken Sie auf die Schaltflächen "Download"

https://www.cudy.com/ax210 ein

# Draivera uzstādīšana

Slovenčina

Inštalácia vodiča

vyplňte inštaláciu.

7 Otvorte prehliadač a zadajte

https://www.cudy.com/ax210

Kliknite na ikony Wi-Fi a Bluetooth a kliknite na

Dvakrát kliknite na stiahnuté súbory a spustíte a

tlačidlá "Stiahnutie" na otvorených stránkach.

7 Atveriet pārlūku un ievadiet https://www.cudy.com/ax210

Noklikškiniet uz Wi-Fi un Bluetooth ikonām un atvērtajās lapās noklikšķiniet uz pogām "lejupielādēt".

Veiciet dubultklikšķi uz lejupielādētajiem failiem, lai palaistu un aizpildītu instalēšanu

# Nederlands

# Stuurprogramma -installatie

**7** Open een browser en voer https://www.cudy.com/ax210

Klik op de Wi-Fi- en Bluetooth-pictogrammen en klik op de knoppen "Downloaden" in de openbare pagina's.

Dubbelklik op de gedownloade bestanden om de installatie uit te voeren en te voltooien

# Srpski

# Инсталација возача

7 Отворите прегледач и унесите https://www.cudy.com/ax210

https://www.cudy.com/ax210 Кликните на Ви-Фи и Блуетоотх иконе и кликните тастере "Преузми" на отвореним страницама.

Двапут кликните на преузете датотеке да бисте покренули и испунили инсталацију.

日本語 اللغة العربية

تثبيت برنامج التشغيل

7 افتح متصفحًا وأدخل https://www.cudy.com/ax210

انقر في أيقونات iF-iW و htooteulB وانقر فوق أزرار "التنزيل" في الصفحات المفتوحة.

> انقر نقرًا مزدوجًا فوق الملفات التي تم تنزيلها لتشغيلها وإكمال التثبيت.

ドライバーのインストール

7 ブラウザを開き、https://www.cudy.com/ax210を

Wi-FiとBluetoothのアイコンをクリックして、開いたペー ジの[ダウンロード]ボタンをクリックします。

ダウンロードしたファイルをダブルクリックして実行して インストールを完了します。

# 한국어

# 드라이버 설치

7 브라우저를 열고 https://www.cudy.com/ax210을 입력하십시오

Wi-Fi 및 Bluetooth 아이콘을 클릭하고 열린 페이지에서 "다운로드"버튼을 클릭하십시오

다운로드 된 파일을 두 번 클릭하여 실행하고 설치를 완료하십시오.

dan menyelesaikan instalasi.

Indonesia

Instalasi driver

CELA HIEFC 🔊 😂 🕑 🖽 🙆 Rohs 🌋

入力します

Slovenščina

Namestitev gonilnika

**7** Odprite brskalnik in vnesite

straneh kliknite gumbe "Prenesi".

dokončajte namestitev.

Kliknite v ikone Wi-Fi in Bluetooth in na odprtih

Dvokliknite naložene datoteke za zagon in

# Instalación del controlador

#### 7 Abra un navegador e ingrese https://www.cudy.com/ax210

#### Italiano

Hrvatski

# Installazione del driver

**7** Apri un browser e inserisci https://www.cudy.com/ax210

Fai clic nelle icone Wi-Fi e Bluetooth e fai clic sui pulsanti "Scarica" nelle pagine aperte.

Fare doppio clic sui file scaricati per eseguire e completare l'installazione.

Instalacija upravljačkog programa

Kliknite na ikone Wi-Fi i Bluetooth i kliknite gumbe

Dvaput kliknite preuzete datoteke za pokretanje i

7 Otvorite preglednik i unesite

https://www.cudy.com/ax210

dovršavanje instalacije.

"Preuzmi" na otvorenim stranicama.

### Български

Инсталиране на драйвера

7 Отворете браузър и въведете https://www.cudy.com/ax210

Щракнете върху иконите Wi-Fi и Bluetooth и щракнете върху бутоните "Изтеглете" в отворените страници.

Щракнете двукратно върху изтеглените файлове, за да стартирате и завършите инсталацията.

# Čeština

### Instalace řidiče

7 Otevřete prohlížeč a zadejte https://www.cudy.com/ax210

Klikněte na ikony Wi-Fi a Bluetooth a klikněte na tlačítka "Stáhnout" na otevřených stránkách.

Poklepejte na stažené soubory pro spuštění a dokončení instalace.

# 7 Avaa selain ja kirjoita

# https://www.cudy.com/ax210

Napsauta Wi-Fi- ja Bluetooth-kuvakkeita ja napsauta "Lataa" -painikkeita avatuilla sivuilla.

Kaksoisnapsauta ladattuja tiedostoja suoritettavaksi

# Magyar

# Illesztőprogram telepítése

**7** Nyissa meg a böngészőt és írja be a https://www.cudy.com/ax210 -et

Kattintson a Wi-Fi és a Bluetooth ikonokba, majd kattintson a "Letöltés" gombra a megnyitott oldalakon.

Kattintson duplán a letöltött fájlokra a futtatáshoz és a telepítés befejezéséhez.

# Қазақша

#### Драйверді орнату

7. Браузерді ашып, https://www.cudy.com/ax210 енгізіңіз

Wi-Fi және Bluetooth белгішелерін басып, ашылған беттердегі «Жүктеу» батырмаларын басыңыз.

Жүктелген файлдарды екі рет нұқыңыз және орнатуды аяқтаңыз.

# Driverinstallasjon

**7** Åpne en nettleser og skriv inn https://www.cudy.com/ax210

Klikk inn i Wi-Fi og Bluetooth-ikonene og klikk på "Last ned" -knappene på de åpne sidene.

Dobbeltklikk på de nedlastede filene for å kjøre og fullføre installasjonen.

# Polski

# Instalacja sterownika

7 Otwórz przeglądarkę i wprowadź https://www.cudy.com/ax210

Kliknij ikonami Wi-Fi i Bluetooth i kliknij przyciski "Pobierz" na otwartych stronach.

Kliknij dwukrotnie pobrane pliki, aby uruchomić i uzupełnij instalację.

# Português

#### Instalação do driver

**7** Abra um navegador e entre https://www.cudy.com/ax210

Clique nos ícones Wi-Fi e Bluetooth e clique nos botões "Download" nas páginas abertas.

Clique duas vezes nos arquivos baixados para executar e concluir a instalação.

# Română

#### Instalarea driverului

**7** Deschideți un browser și introduceți https://www.cudy.com/ax210

Faceți clic pe pictogramele Wi-Fi și Bluetooth și faceți clic pe butoanele "Descărcați" din paginile deschise.

Faceți dublu clic pe fișierele descărcate pentru a rula și completa instalarea.

# Svenska

# Driverinstallation

7 Öppna en webbläsare och ange https://www.cudy.com/ax210

Klicka på Wi-Fi- och Bluetooth-ikonerna och klicka på knapparna "Ladda ner" på de öppnade sidorna.

Dubbelklicka på de nedladdade filerna för att köra och slutföra installationen.

# Türkçe

# Sürücü kurulumu

7 Bir tarayıcı açın ve https://www.cudy.com/ax210 girin

Wi-Fi ve Bluetooth simgelerini tıklayın ve açılan sayfalardaki "İndir" düğmelerini tıklayın.

Yüklemeyi çalıştırmak ve tamamlamak için indirilen dosyaları çift tıklatın.

# Україна

#### Встановлення драйвера

7 Відкрийте браузер і введіть https://www.cudy.com/ax210

Клацніть на піктограми Wi-Fi та Bluetooth та натисніть кнопки "Завантажити" на відкритих сторінках.

Двічі клацніть завантажені файли для запуску та завершення установки.

#### การติดตั้งไดรเวอร์

#### 7 เปิดเบราว์เซอร์และป้อน https://www.cudy.com/ax210

คลิกไปที่ไอคอน Wi-Fi และ Bluetooth และคลิกปุ่ม "ดาวน์โหลด" ในหน้าเปิด

ดับเบิลคลิกไฟล์ทีดาวน์โหลดเพื่อเรียกใช้และทำการติดตั้งให้เสร็จ สมบรณ์

# Tiếng Việt

# Cài đăt trình điều khiển

**7** Mở trình duyệt và nhập https://www.cudy.com/ax210

Nhấp vào các biểu tương Wi-Fi và Bluetooth và nhấp vào các nút "Tải xuống" trong các trang đã mở

Bấm đúp vào các tệp đã tải xuống để chạy và hoàn thành cài đặt.

# 中文 (繁體字)

# 驅動程序安裝

7 打開瀏覽器並輸入 https://www.cudy.com/ax210

單擊Wi-Fi和藍牙圖標,然後單擊打開頁面中的"下載 "按鈕。

雙擊下載的文件以運行並完成安裝

# ภาษาไทย

#### 7 Buka browser dan masukkan https://www.cudy.com/ax210

# Klik ke ikon Wi-Fi dan Bluetooth dan klik tombol "Unduh" di halaman yang dibuka.

# Klik dua kali file yang diunduh untuk menjalankan